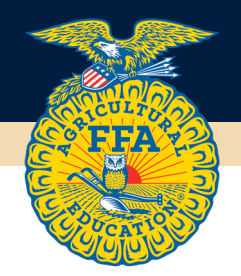

# **Submitting Applications in AET**

Follow these steps to submit applications through AET. This example is using State Degrees, but the same process is followed for all other application areas.

#### Step 1: Log into AET and click on "Reports"

|                                                              |                                                                        | Profile                 | Accounts                     | Tracker       | Reports |
|--------------------------------------------------------------|------------------------------------------------------------------------|-------------------------|------------------------------|---------------|---------|
| Region Account<br>Inbox<br>Portfolio                         | Welcome to the Teacher Dashboard                                       |                         |                              |               | ×       |
| Scoreboard<br>Explore SAE<br>Classroom Resources<br>Sign Off | The Nebraska FFA Foundation is proud to support agricultural education | tion and local FFA chap | ters with the support of the | ese sponsors: | _       |

### Step 2: Click on "FFA Awards Degrees/Application Manager"

|                                                              |                              | Profile                             | Accounts                       | Tracker | Reports |
|--------------------------------------------------------------|------------------------------|-------------------------------------|--------------------------------|---------|---------|
| Region Account<br>Inbox<br>Portfolio                         | 📴 Program Reports            |                                     |                                |         |         |
| Scoreboard<br>Explore SAE<br>Classroom Resources<br>Sign Off | Student Engagement Reports   | Program Reports                     | Reports & Submission           | is O    |         |
| ⊇ 2021-2022<br>SAEs: 24<br>Jrn Entries: 45                   | AET Student Badge<br>Summary | Project Involvement  maps & reports | Manager<br>Survey of Education | and     |         |

**Step 3: Click the "State Submission Lists & Feedback" button.** If you want to see all in-progress applications, set the filter on "Review existing applications by type" to the Nebraska State FFA Degree (or whatever application you are submitting) and ending date to 12/31/23. That will show you the chapter's inprogress apps. If there is not a version number/date/not mets number, that means your student needs to save their application; this must be done in order to be submitted.

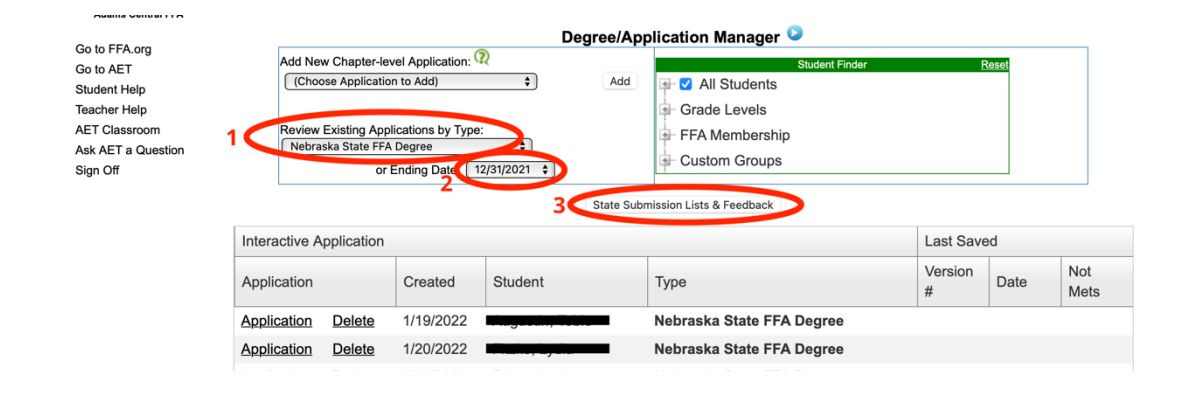

# Step 4: Scroll to the application area that you want to make a submission, select "Edit List".

This example is for the State FFA Degree.

| Student Help       |
|--------------------|
| Teacher Help       |
| AET Classroom      |
| Ask AET a Question |

| List Name                                                                                                    | Host                                                                       | # Apps                                    | Date Closes (CST)                                                                                                    | Submission List                                                                           |
|----------------------------------------------------------------------------------------------------|----------------------------------------------------------------------------|-------------------------------------------|----------------------------------------------------------------------------------------------------|-------------------------------------------------------------------------------------------|
| NE 2022 American Degree Candidates                                                                                                    | Nebraska FFA                                                               | 0                                         | 5/31/2022 12:00:00 AM                                                                                                    | Edit List                                                                                 |
| NE 2022 American Star                                                                                                    | Nebraska FFA                                                               | 0                                         | 5/31/2022 12:00:00 AM                                                                                                    | Edit List                                                                                 |
| Generic Chapter/GH/State                                                                                                    | e Star Application                                                         |                                           |                                                                                                    |                                                                                           |
| List Name                                                                                                    | Host                                                                       | # Apps                                    | Date Closes (CST)                                                                                                    | Submission List                                                                           |
| NE 2022 State Star                                                                                                    | Nebraska FFA                                                               | 0                                         | 2/22/2022 12:00:00 AM                                                                                                    | Edit List                                                                                 |
| List Name<br>NE 2022 National Chapter Award                                                                                                    | Host<br>Nebraska FFA                                                       | # Apps<br>0                               | Date Closes (CST)<br>6/1/2022 11:59:00 PM                                                                                             | Submission Lis<br>Edit List                                                               |
| List Name<br>NE 2022 National Chapter Award                                                                                                    | Host<br>Nebraska FFA                                                       | # Apps<br>0                               | Date Closes (CST)<br>6/1/2022 11:59:00 PM                                                                                             | Submission Lis<br>Edit List                                                               |
| List Name<br>NE 2022 National Chapter Award<br>Nebraska State FFA Degre<br>List Name                                                                         | Host<br>Nebraska FFA                                                       | # Apps<br>0<br># Apps                     | Date Closes (CST)<br>6/1/2022 11:59:00 PM<br>Date Closes (CST)                                                                        | Submission List<br>Edit List<br>Submission List                                           |
| List Name<br>NE 2022 National Chapter Award<br>Nebraska State FFA Degre<br>List Name<br>NE 2022 State Degree Check                                           | Host<br>Nebraska FFA<br>CCC<br>Host<br>Nebraska FFA                        | # Apps<br>0<br># Apps<br>0                | Date Closes (CST)<br>6/1/2022 11:59:00 PM<br>Date Closes (CST)<br>2/15/2022 11:59:00 PM                                               | Submission List Edit List Submission List Edit List                                       |
| List Name<br>NE 2022 National Chapter Award<br>Nebraska State FFA Degre<br>List Name<br>NE 2022 State Degree Check<br>Proficiency Application                | Host<br>Nebraska FFA<br>ee<br>Host<br>Nebraska FFA                         | # Apps<br>0<br># Apps<br>0                | Date Closes (CST)<br>6/1/2022 11:59:00 PM<br>Date Closes (CST)<br>2/15/2022 11:59:00 PM                                               | Submission List<br>Edit List<br>Submission List<br>Edit List                              |
| List Name NE 2022 National Chapter Award Nebraska State FFA Degre List Name NE 2022 State Degree Check Proficiency Application List Name                     | Host<br>Nebraska FFA<br>ee<br>Host<br>Nebraska FFA<br>Host                 | # Apps<br>0<br># Apps<br>0<br># Apps      | Date Closes (CST)<br>6/1/2022 11:59:00 PM<br>Date Closes (CST)<br>2/15/2022 11:59:00 PM<br>Date Closes (CST)                          | Submission Lis<br>Edit List<br>Submission Lis<br>Edit List<br>Submission Lis              |
| List Name NE 2022 National Chapter Award Nebraska State FFA Degre List Name NE 2022 State Degree Check Proficiency Application List Name NE 2022 Proficiency | Host<br>Nebraska FFA<br>ee<br>Host<br>Nebraska FFA<br>Host<br>Nebraska FFA | # Apps<br>0<br># Apps<br>0<br># Apps<br>0 | Date Closes (CST)<br>6/1/2022 11:59:00 PM<br>Date Closes (CST)<br>2/15/2022 11:59:00 PM<br>Date Closes (CST)<br>2/22/2022 12:00:00 PM | Submission Lis<br>Edit List<br>Submission Lis<br>Edit List<br>Submission Lis<br>Edit List |

### Step 5: Click "Browse"

|                                                               |           | Carlo Martin                                                                              |              |                   | Profile        | Accounts                                        | Tracker | Repo |  |
|---------------------------------------------------------------|-----------|-------------------------------------------------------------------------------------------|--------------|-------------------|----------------|-------------------------------------------------|---------|------|--|
| Region Account                                                | -         |                                                                                           | Submission L | ist for NE 2022 S | itate Degree C | check 🔎                                         |         |      |  |
| Inbox                                                         |           | < Back to Deg/App M                                                                       | gr           |                   | Filter         | Show Everything 🔪 🗘                             |         |      |  |
| Portfolio<br>Scoreboard<br>Explore SAE<br>Classroom Resources |           | Add Applications by Version #:<br>(Scan barcode, key-in Version #, or browse to select ap |              |                   |                | applicants) By Version # Select Apps:<br>Browse |         |      |  |
| Sign Off 2021-2022                                            | Ver #     | Student Name                                                                              | Award        | # Not Met         | С              | hk In / Status / Winner<br>Notes                | Options |      |  |
| SAEs: 24                                                      | No record | s to display.                                                                             |              |                   |                |                                                 |         |      |  |
| Jrn Entries: 45<br>Jrn Hours: 126                             | Count :   |                                                                                           |              |                   |                |                                                 |         |      |  |
| Fin Entries: 40                                               |           |                                                                                           |              |                   |                |                                                 |         |      |  |

## **Step 6: Click "Add"** for the applications you wish to submit.

|                                 |                |                    |              | Profile       | 2        | Accounts     | Tracker                   | Reports |
|---------------------------------|----------------|--------------------|--------------|---------------|----------|--------------|---------------------------|---------|
| Region Account                  |                |                    | < Back to Su | bmission List |          |              |                           |         |
| Portfolio                       | Edit / Ver #   | <u>Chapter</u>     | Student      | t Name        | Not Mets | Date Created | Add to<br>Submission List |         |
| Scoreboard<br>Explore SAE       | <u>1235953</u> | NE0004<br>Alliance |              |               | 0        | 1/25/2022    | Add                       |         |
| Classroom Resources<br>Sign Off | <u>1236365</u> | NE0004<br>Alliance |              |               | 0        | 1/25/2022    | Add                       |         |
| 2021-2022                       | 2 Apps         |                    |              |               |          |              |                           |         |

**Step 7: Confirm your Submission**. The number of apps submitted will be confirmed on this screen, your submission screen. You can confirm your applications by clicking "Edit List".

| School Year: 2022-2023 😌                          | Submissio    | on Lists 오 | < Back to Deg/App Mgr |                 |  |
|---------------------------------------------------|--------------|------------|-----------------------|-----------------|--|
|                                                   |              |            |                       |                 |  |
| AET Star Award (Long)                             |              |            |                       |                 |  |
| List Name                                         | Host         | # Apps     | Date Closes (CST)     | Submission List |  |
| NE 2023 State Star                                | Nebraska FFA | 0          | 2/15/2023 11:59:00 PM | Edit List       |  |
| AET State-level Proficiency                       |              |            |                       |                 |  |
| List Name                                         | Host         | # Apps     | Date Closes (CST)     | Submission List |  |
| NE 2023 AET Short Proficiency Apps (non-finalist) | Nebraska FFA | 0          | 2/15/2023 11:59:00 PM | Edit List       |  |
|                                                   |              |            |                       |                 |  |
| Agriscience Fair                                  |              |            |                       |                 |  |
| List Name                                         | Host         | # Apps     | Date Closes (CST)     | Submission List |  |
| NE 2023 Agriscience Fair                          | Nebraska FFA | 22         | 2/15/2023 11:59:00 PM | Edit List       |  |
| American Degree                                   |              |            |                       |                 |  |
| List Name                                         | Host         | # Apps     | Date Closes (CST)     | Submission List |  |
| NE 2023 American Degree Candidates                | Nebraska FFA | 0          | 5/31/2023 12:00:00 AM | Edit List       |  |
| NE 2023 American Star                             | Nebraska FFA | 0          | 5/31/2023 12:00:00 AM | Edit List       |  |
| National Chapter Award                            |              |            |                       |                 |  |
| List Name                                         | Host         | # Apps     | Date Closes (CST)     | Submission List |  |
| NE 2023 National Chapter Award                    | Nebraska FFA | 0          | 3/1/2023 11:59:00 PM  | Edit List       |  |

#### **DONE!**

**Note Regarding Application Versions:** Anytime there are changes to the record book and/or application, and it is saved, a new application version is generated. Make sure the latest version of the app is the one submitted. Need to change what was submitted in order to get the correct version? "Remove" the old version, "Browse", "Add" the correct version.

|                                               |                |                       | Carlos Sta          | 1000        |                                          | Decision   | Contraction of the       |               |
|-----------------------------------------------|----------------|-----------------------|---------------------|-------------|------------------------------------------|------------|--------------------------|---------------|
|                                               |                |                       |                     | Profile     | Accounts                                 | T          | Tracker                  | Reports       |
|                                               |                |                       |                     |             | - C. C. C. C. C. C. C. C. C. C. C. C. C. |            |                          |               |
| Region Account                                |                | Submissi              | on List for NE 2022 | State Degre | e Check 💟                                |            |                          |               |
| Inbox                                         |                | < Back to Deg/App Mgr |                     | Fi          | Iter: Show Everything                    | \$         |                          | 7             |
| Portfolio                                     |                |                       |                     |             |                                          |            |                          | _             |
| Explore SAE                                   |                | Add Applications by   | Version #:          | nts)        | By Versio                                | n # 🤈      | Select Apps:             | n browse      |
| Classroom Resources                           |                |                       |                     | (13)        |                                          | 2 (        | to add                   |               |
| Sign Off                                      | N / //         |                       |                     |             | Chk In / State                           | us / Winne | er or "                  | lew version.  |
|                                               | Ver #          | Student Name          | Award               | # Not Met   | Note                                     | es         | Options                  |               |
| SAEs: 39                                      | 1227364        |                       |                     | 0           |                                          | 1          | 1 Remove                 | Remove old    |
| Jrn Hours: 4,333                              | <u>1227367</u> |                       |                     | 0           | $\Box \Box I$                            | 1 🗆        | Remove V                 | ersion first. |
| Active Students: 36<br>Badges: 4              | 1227365        |                       |                     | 0           | $\Box \Box I$                            | 1 🗆        | Remove                   |               |
| Student Help<br>Teacher Help<br>AET Classroom | <u>1233632</u> |                       |                     | 0           |                                          | 1 🗆        | Remove                   |               |
|                                               | 1227366        |                       |                     | 0           | $\Box \Box I$                            | 1          | Remove                   |               |
|                                               | Count : 5      |                       |                     |             |                                          |            |                          |               |
| Ask AET a Question                            |                |                       |                     |             |                                          |            |                          |               |
|                                               |                |                       |                     |             |                                          | 6146       | Tuesday, January 25, 202 | 22            |